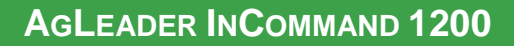

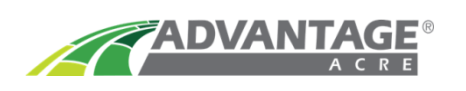

# **AgLeader InCommand 1200**

- 1) Before loading your VR prescription onto the flash drive, you must first unzip the files <u>DBF</u>, <u>SHP</u>, and <u>SHX</u>.
- To unzip the files, right click on the zipped (compressed) folder. Select "<u>Extract</u> <u>All</u>".

| Name | A                             |                                          | Date modified | Туре             | Size  |  |
|------|-------------------------------|------------------------------------------|---------------|------------------|-------|--|
| VR R | <u>O</u> pen<br>Op <u>e</u> n | in new window                            | 10:13 A       | Compressed (zipp | 90 KB |  |
|      | Extrac<br>Pin to<br>Move      | t All<br>Start<br>to Dropbox (AgReliant) |               |                  |       |  |
|      | Open                          | wit <u>h</u>                             |               |                  |       |  |
|      | Share                         | with                                     | >             |                  |       |  |

3) Move the unzipped folder onto the main menu of your flash drive.

### See Next Page for Step-by-Step Directions on How to Load VR Perscriptions to Monitor

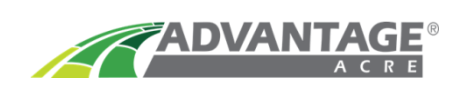

1. <u>Homescreen:</u> Select the Planting App icon

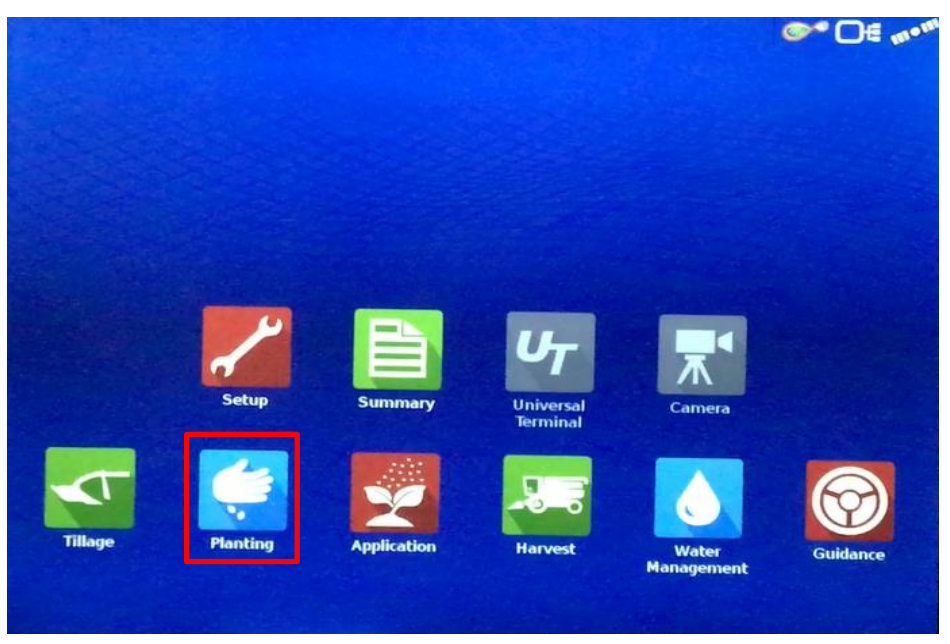

2. <u>Operating Configuration:</u> Select the correct Tractor and Planter, Select Next

Note: To add a new equipment use the + button

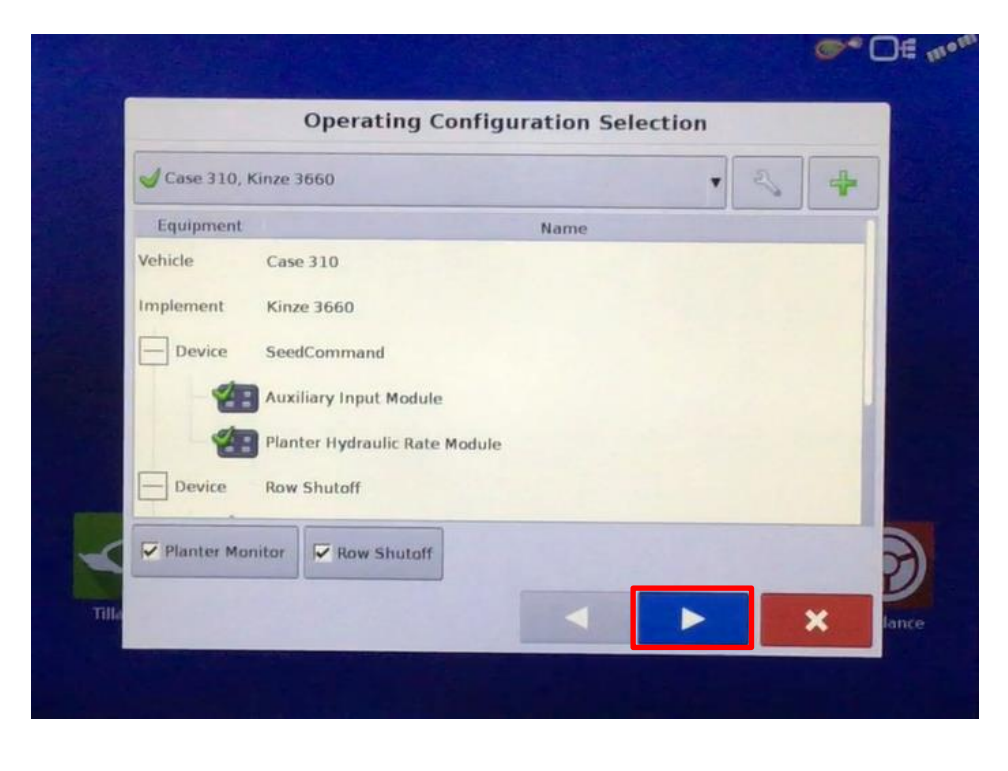

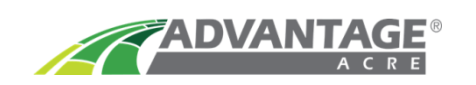

3. <u>Management Selection:</u> Select Year, Grower, Farm, and Field, Select Next

Note: To add a new management selection use the + button

|                   | Management Selection |   |
|-------------------|----------------------|---|
| Growing Season    |                      |   |
| 2017 Crop         | ▼ ♣                  |   |
| Grower            |                      |   |
| Blue Moon         | • 4                  |   |
| Farm              |                      |   |
| On the horizon    | ▼ ♣                  |   |
| Field             |                      |   |
| Fred              | •                    |   |
| Enable Management |                      |   |
|                   |                      |   |
|                   |                      | _ |

4. <u>Product Selection Screen:</u> Use the dropdown to select the correct product, then click Next

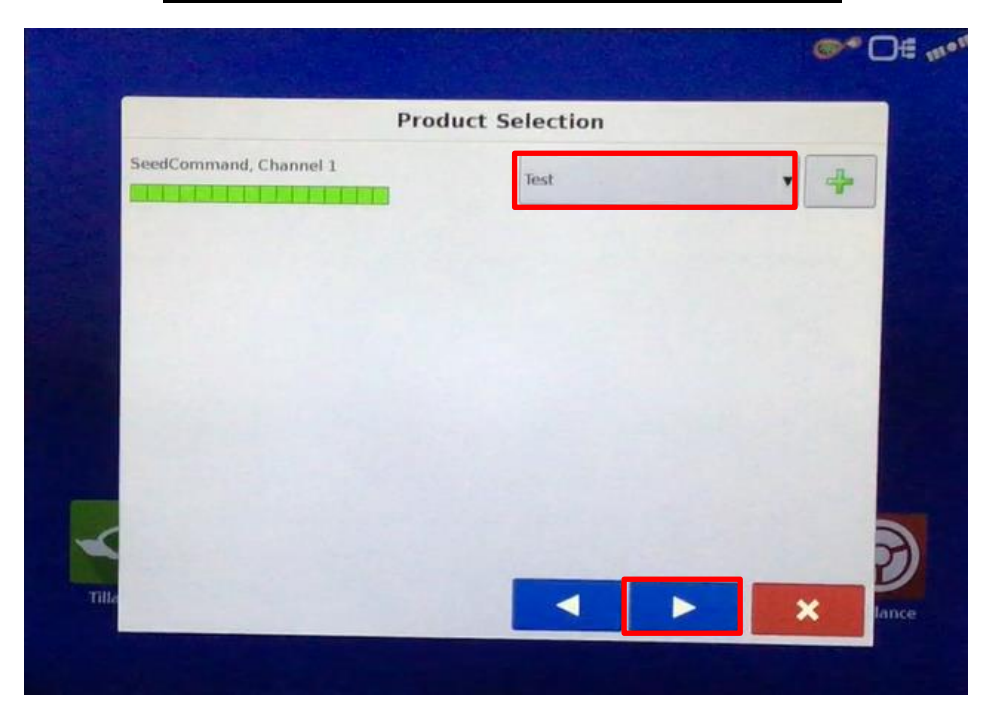

Note: To add a new product use the + button

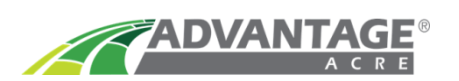

5. <u>Event Selection Screen:</u> Select "Start New Event"

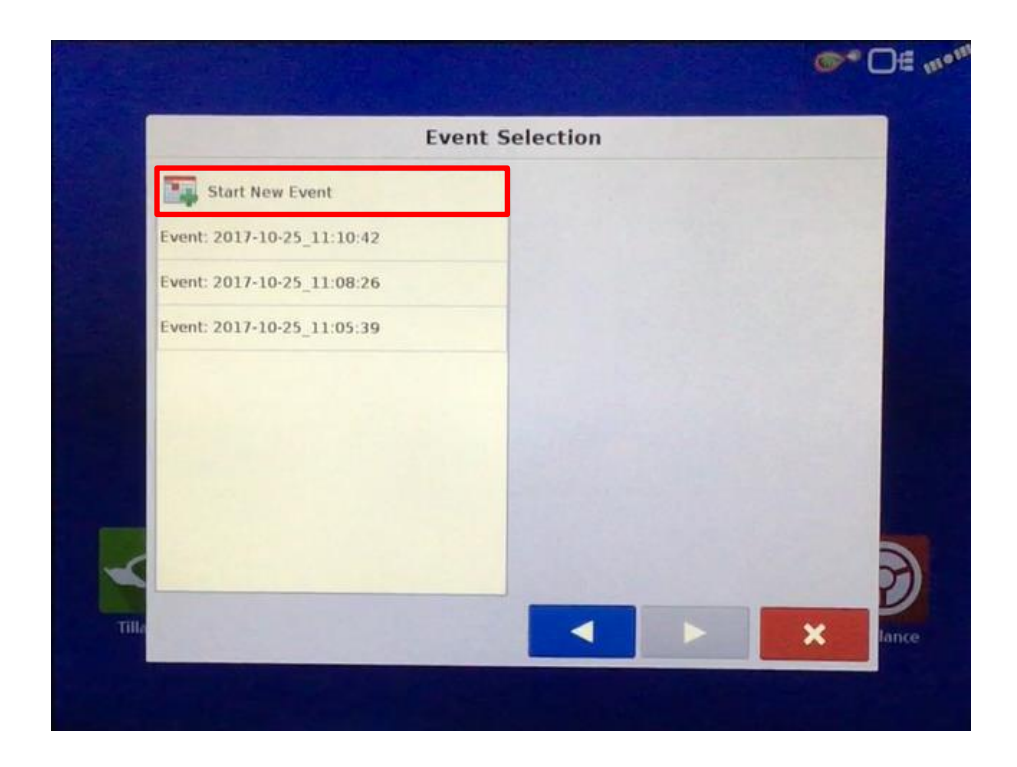

6. <u>Options Screen:</u> Select Controlling Product, select Next

| State of the second |                     | <b>●</b> □ = m • m |  |  |  |
|---------------------|---------------------|--------------------|--|--|--|
|                     | Options             |                    |  |  |  |
|                     | Region              |                    |  |  |  |
|                     | - <u>1</u> = <1> v  | Basi               |  |  |  |
|                     | Controlling Product |                    |  |  |  |
|                     | 5618 (sds)          |                    |  |  |  |
|                     |                     |                    |  |  |  |
|                     |                     |                    |  |  |  |
|                     |                     |                    |  |  |  |
|                     |                     |                    |  |  |  |
| ~                   |                     | Z                  |  |  |  |
| Tille               |                     | × lance            |  |  |  |
|                     |                     |                    |  |  |  |

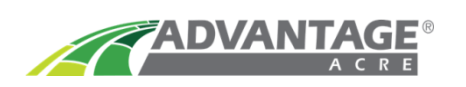

7. <u>Map View Screen:</u> Select "Rate Control Settings"

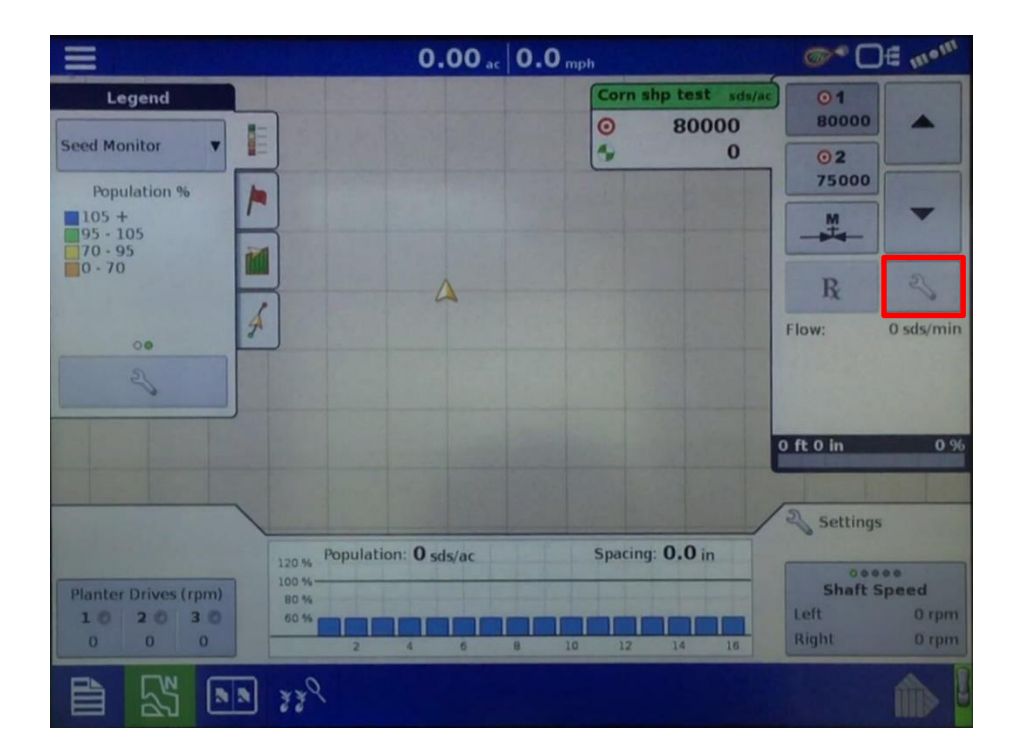

- 8. INSERT USB Containing Needed Shape Files into the Agleader Monitor AT THIS TIME
- 9. <u>Rate Control Settings Screen:</u> Select the Load Prescription button

|          | and the second second | 0.     | 0.0 ac 0.0 mph |             |            | • 🛛 🗄 📶 •         |
|----------|-----------------------|--------|----------------|-------------|------------|-------------------|
| -        | State of the          |        | 1              | 5618        | sids/ac Of | 1                 |
|          | G                     | Rate   | Control Settin | ngs         |            |                   |
| 1        | Rate Control          |        |                |             |            |                   |
|          | 5618 (sds)<br>Rate 1  | Rate 2 | Increment      | Minimum Flo | W Rx       |                   |
|          | 34000                 | 180000 | 10             | 0 sdsm      | in 🔲 😪     | 15                |
|          |                       |        |                |             |            | 0 sds/mi          |
|          |                       |        |                |             |            |                   |
|          |                       |        |                |             |            | 1000              |
|          |                       |        |                |             |            | 0                 |
|          |                       |        |                |             |            |                   |
|          |                       |        |                |             |            |                   |
|          |                       |        |                |             |            |                   |
| alon De  |                       |        |                |             |            |                   |
| nter Di  |                       |        |                |             |            | i<br>is<br>ispeed |
| inter Di |                       |        |                |             |            | s<br>speed<br>01  |

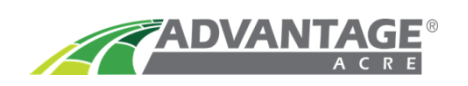

# 10.<u>Import Prescription File Screen:</u> Select the .shp Prescription File for the field you want to plant

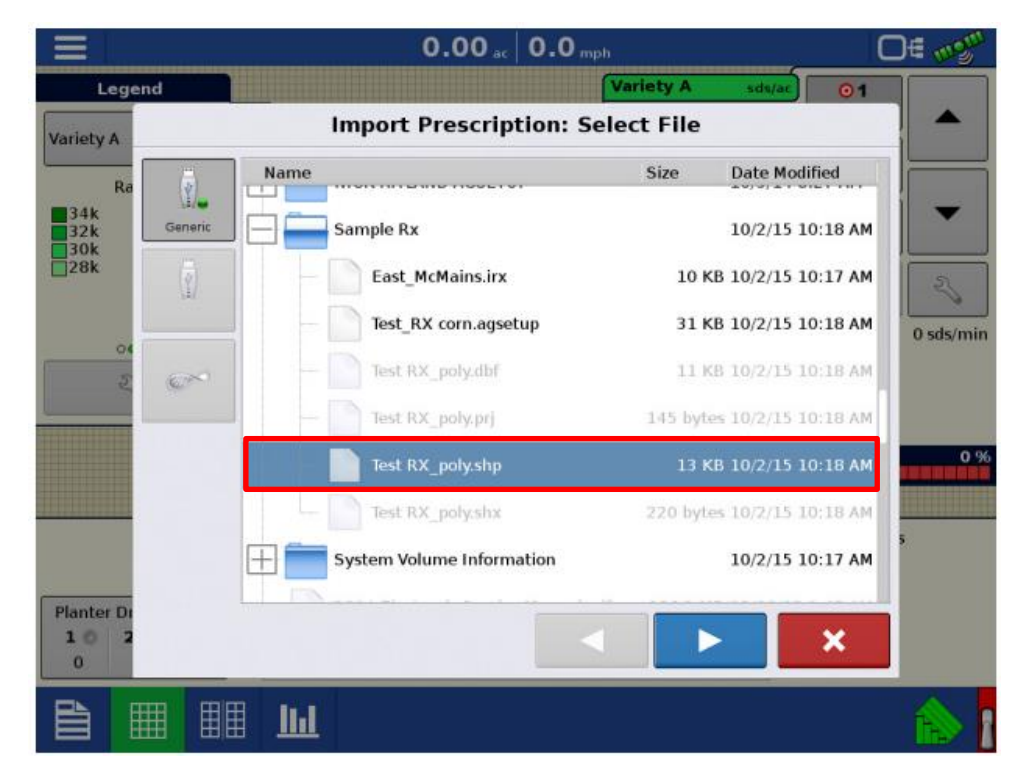

11. Import Prescription Screen: Select Green Check Box

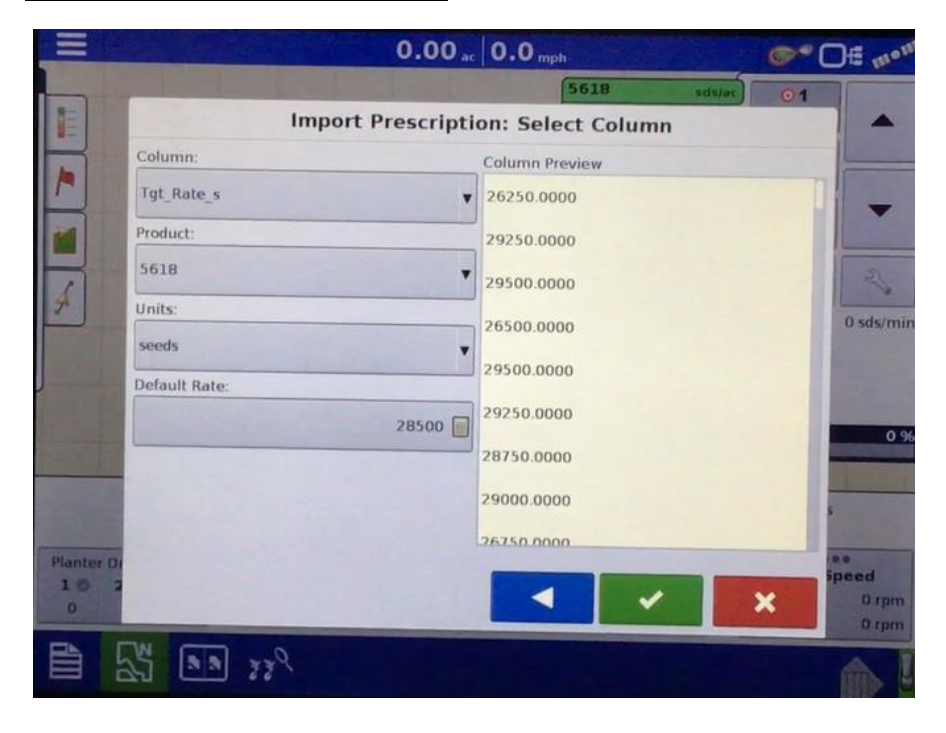

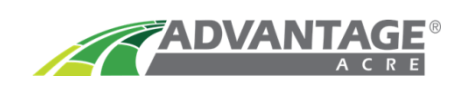

#### 12. Rate Control Setting Screen: Select Back Arrow

| =            |                                    | 0.0    | 00 ac 0.0 mph  |                      | @* ( | DE mont   |  |
|--------------|------------------------------------|--------|----------------|----------------------|------|-----------|--|
| Lege         | nd                                 |        |                | Corn shp test sds/ac | 01   |           |  |
| Corn shp t   | Corn shp t 🕢 Rate Control Settings |        |                |                      |      |           |  |
| Varie        | Rate Control                       |        |                |                      |      |           |  |
| Corn shi     | Corn shp test (sds)<br>Rate 1      | Rate 2 | Increment      | Minimum Flow         | Rx   |           |  |
|              | 80000                              | 75000  | 500            | 0 sds/min            | -    | 2         |  |
| 00           |                                    |        |                |                      |      | 0 sds/min |  |
| 2            |                                    |        |                |                      |      |           |  |
|              |                                    |        |                |                      |      |           |  |
|              |                                    |        |                |                      |      | 0.96      |  |
| - Aller Back |                                    |        |                |                      |      |           |  |
|              |                                    |        |                |                      |      |           |  |
| Planter Dr   |                                    |        |                |                      |      | speed     |  |
| 10 2         |                                    |        | And the second |                      |      |           |  |
|              | N                                  |        |                |                      |      |           |  |

13. <u>View Map Screen:</u> VR Seeding Prescription is loaded to monitor

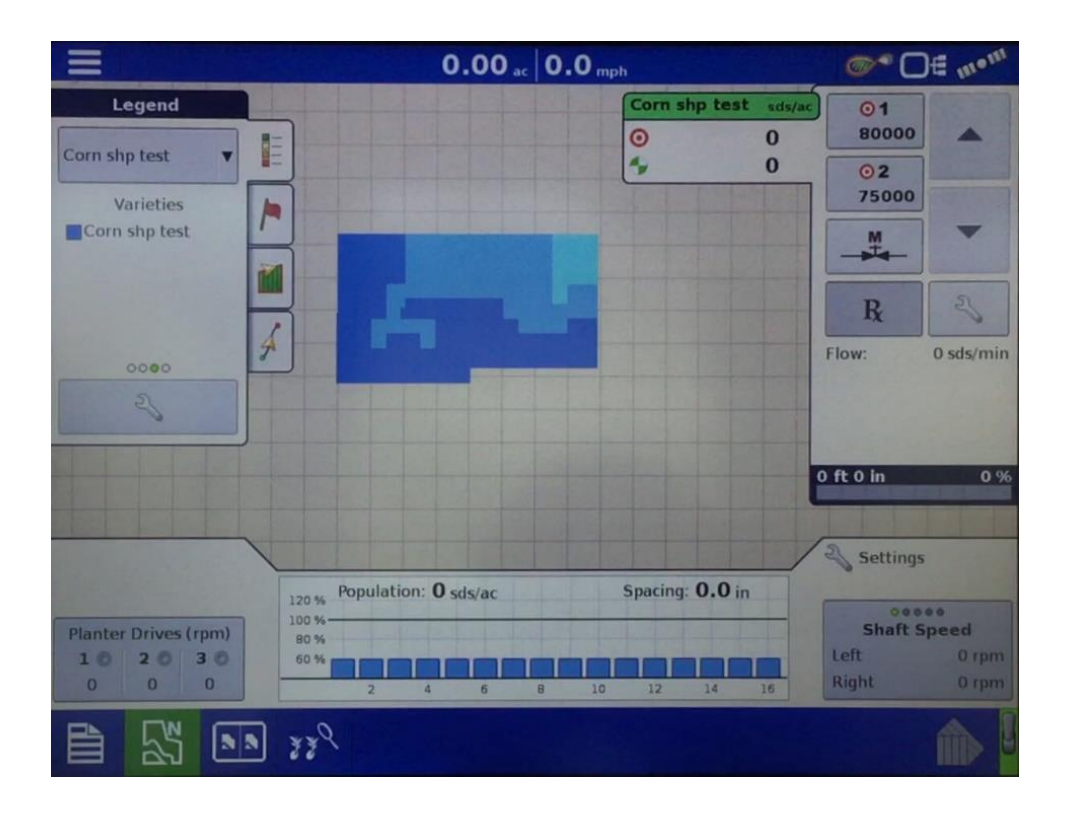

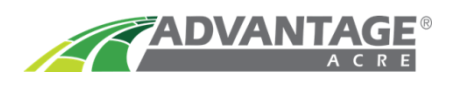

#### <u>Note:</u> If VR Prescription Map is Not on the Screen, Select Dropdown Menu and Select the Correct Product

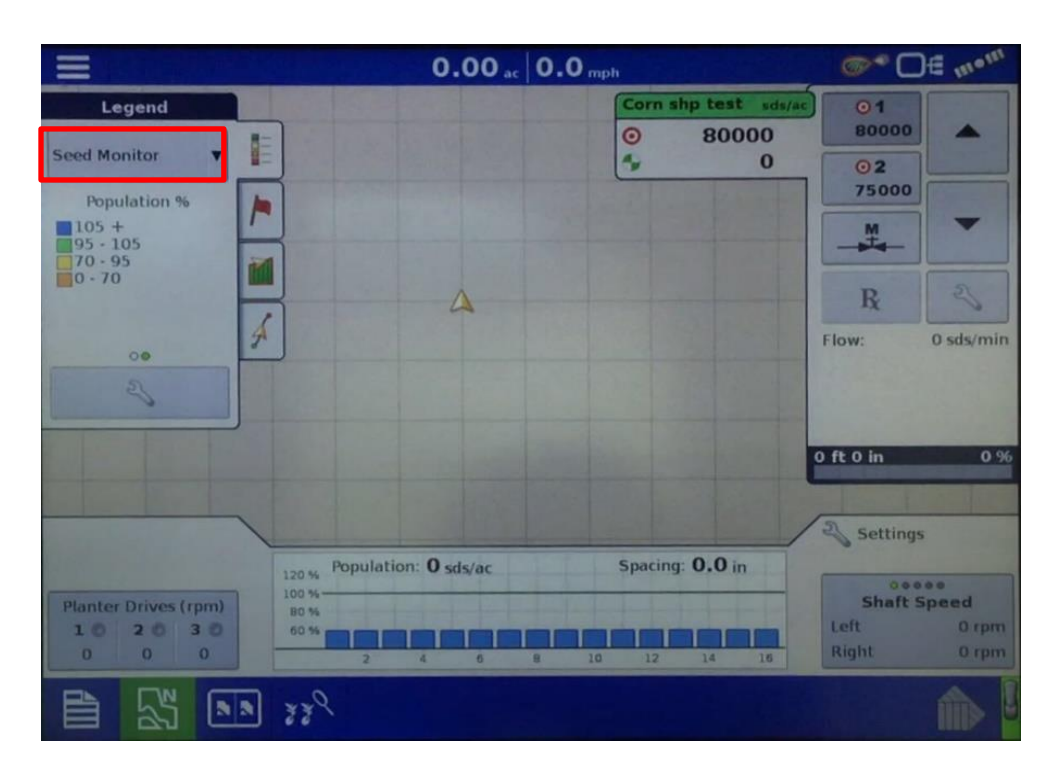

For additional help and support, contact us at:

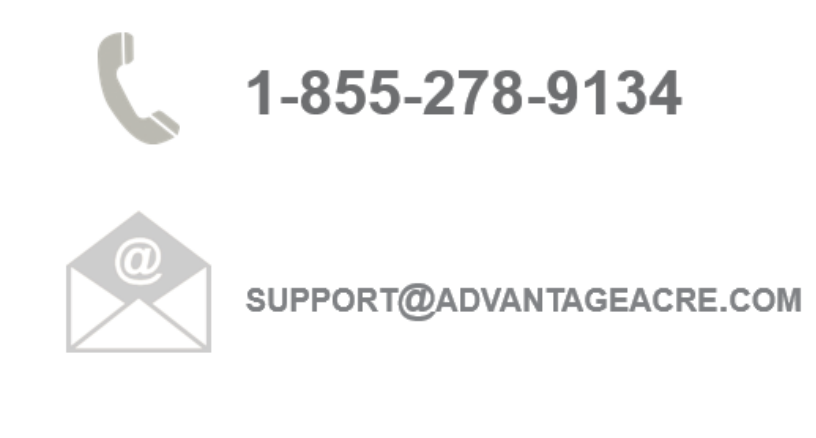

### AgLeader Support Line: 515-735-7000